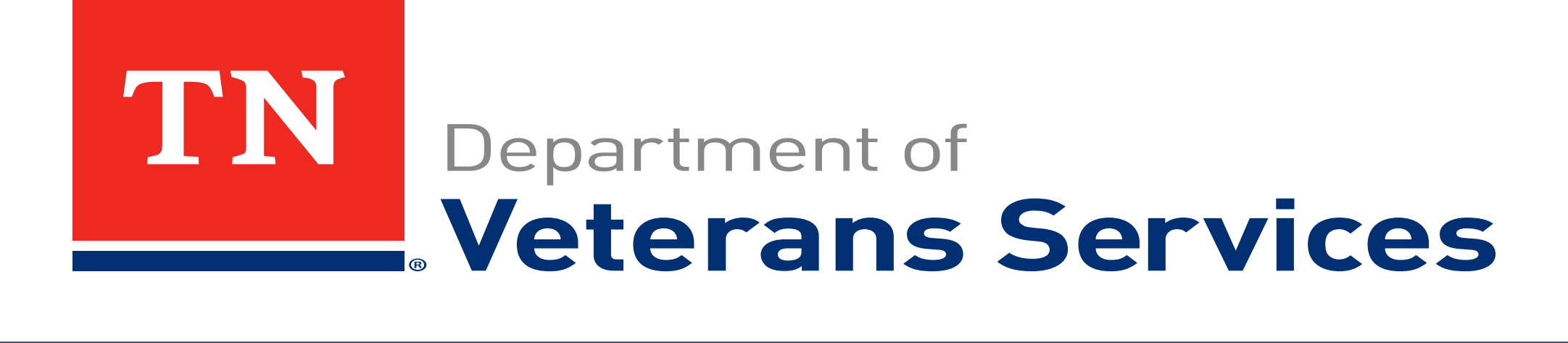

## VBMS: How to use the Keyword Filter

Ron Dvorsky April 30, 2020

| + 🔿 🚺 https://www                                                                                   | w.vbms.vba.v | <b>/a.gov</b> /vbmsp2/eFolder |                                                               |                                                            | ク 🗕 🕈 🚺 Vet                                          | eran Documents - VBMS ×  |                 |                                            | 슈 슜 🛱 🙂                                      |  |  |  |  |  |  |
|----------------------------------------------------------------------------------------------------|--------------|-------------------------------|---------------------------------------------------------------|------------------------------------------------------------|------------------------------------------------------|--------------------------|-----------------|--------------------------------------------|----------------------------------------------|--|--|--|--|--|--|
|                                                                                                    | aims My (    | Claims                        |                                                               |                                                            |                                                      |                          |                 | Му Ні                                      | story 👻 RONALD DVORSKY 👻 🏠                   |  |  |  |  |  |  |
|                                                                                                    |              |                               | Q                                                             |                                                            | Op                                                   | oen Profile Open eFolder | More Search O   | otions                                     |                                              |  |  |  |  |  |  |
|                                                                                                    |              | File H.                       |                                                               |                                                            |                                                      |                          |                 | Tue Apr 28 2020 02:52:56PM CD              | F, Version 18.1.1-20200421-1916, ID 37964798 |  |  |  |  |  |  |
| Narrow Doculto                                                                                      | Clear        | File #.                       |                                                               |                                                            |                                                      |                          |                 |                                            | Votoran Summany                              |  |  |  |  |  |  |
| Natiow Results                                                                                      | Collapse     | Documents                     |                                                               |                                                            |                                                      |                          |                 | Actions                                    | veteran Summary                              |  |  |  |  |  |  |
| <ul> <li>Document Views</li> </ul>                                                                  |              |                               |                                                               |                                                            |                                                      |                          | Legacy          | Content Manager Documents eF der Documents | ✓ Veteran Information                        |  |  |  |  |  |  |
| • All (173)                                                                                         |              | Veteran Documents -           | Veteran Documents - Showing 1-10 of 173 documents Preferences |                                                            |                                                      |                          |                 |                                            |                                              |  |  |  |  |  |  |
| Veteran Level (128)                                                                                 |              |                               | Receipt Date                                                  | Document Type 🗘                                            | Subject \$                                           | System Source \$         | Source Comme    | document you are looking                   |                                              |  |  |  |  |  |  |
| <ul> <li>No Evidentiary Value (0)</li> <li>Archive Bin (0)</li> <li>✓Hide Duplicates (0)</li> </ul> |              |                               | 04/21/2020                                                    | Notification Letter (e.g. VA 20-8993,<br>VA 21-0290, PCGL) | Intent to File                                       | VVA                      | Intent to File  | for.                                       |                                              |  |  |  |  |  |  |
| Line of Business                                                                                    |              |                               |                                                               | Notification Letter (e.g. VA 20-8993,                      |                                                      |                          |                 |                                            | Death Date:<br>General POA: POA State        |  |  |  |  |  |  |
| Keyword                                                                                             |              |                               | 03/23/2020                                                    | VA 21-0290, PCGL)                                          | School Age 13 16 18 Letter                           | VVA                      | School Age 13 1 | 6 18 Letter                                | Organization -<br>TENNESSEE                  |  |  |  |  |  |  |
| Associated Claims                                                                                   |              |                               |                                                               | VA 21-0538 Mandatory Status of                             |                                                      |                          |                 |                                            | DEPARTMENT OF<br>VETERANS                    |  |  |  |  |  |  |
| Bookmarks                                                                                           |              |                               | 11/18/2019                                                    | Dependents                                                 |                                                      | SMS                      |                 |                                            | SERVICES<br>SC: 100                          |  |  |  |  |  |  |
| <ul> <li>System Sources</li> </ul>                                                                  |              |                               | 10/24/2010                                                    | Notification Letter (e.g. VA 20-8993,<br>VA 21-0290, PCGL) |                                                      | VENOA                    |                 |                                            |                                              |  |  |  |  |  |  |
| ▶ Receipt Date Range                                                                                |              |                               | 10/31/2019                                                    |                                                            |                                                      | VBMSA                    |                 |                                            | Pending Claims                               |  |  |  |  |  |  |
| Storage Date Range                                                                                  |              |                               | 10/31/2019                                                    | VA 21-0538 Mandatory Status of<br>Dependents               |                                                      | VVA                      | Marital/Depende | nt Status Questionnaire                    | ▶ Military Service                           |  |  |  |  |  |  |
| EP Code                                                                                             |              |                               |                                                               | Award Print                                                |                                                      |                          |                 |                                            | Rated Issues                                 |  |  |  |  |  |  |
| File Types                                                                                          |              |                               | 10/30/2019                                                    |                                                            |                                                      | VBMSA                    |                 |                                            |                                              |  |  |  |  |  |  |
|                                                                                                    |              |                               | 10/30/2019                                                    | Notification Letter (e.g. VA 20-8993,<br>VA 21-0290, PCGL) | SDVI (Service Disabled<br>Veterans Insurance Letter) | VVA                      | SDVI (Service D | isabled Veterans Insurance Letter)         | ▶ Veteran Flashes                            |  |  |  |  |  |  |
|                                                                                                    |              | 60 🗌                          | 10/29/2019                                                    | Rating Decision - Codesheet                                | Rating Decision - Codesheet                          | RATING                   |                 |                                            | ▶ Dependents                                 |  |  |  |  |  |  |
|                                                                                                    |              |                               | 10/29/2019                                                    | Rating Decision - Narrative                                | Rating Decision - Narrative                          | RATING                   |                 |                                            |                                              |  |  |  |  |  |  |
|                                                                                                    |              |                               | 09/27/2019                                                    | C&P Exam                                                   | DBQ Medical Opinion                                  | DAS                      |                 |                                            |                                              |  |  |  |  |  |  |
|                                                                                                    |              |                               |                                                               |                                                            |                                                      |                          |                 |                                            |                                              |  |  |  |  |  |  |
| 1                                                                                                   |              | <                             |                                                               |                                                            |                                                      |                          |                 | >                                          |                                              |  |  |  |  |  |  |
| Filter                                                                                              |              | Items per page: 10            |                                                               |                                                            |                                                      |                          | Skip to page:   | 1 Go First Previous 1 2 3 Next Last        |                                              |  |  |  |  |  |  |
|                                                                                                    | ê 🍕          |                               |                                                               |                                                            |                                                      |                          |                 |                                            | へ 駅 🕼 📰 2:53 PM<br>の4/28/2020 💭              |  |  |  |  |  |  |

Ō

| + S https://www.vbms.v                       | ba. <b>va.gov</b> /vbmsp2/eFolder |                                                         |                                                            | V 5 🕯 - Q                                            | Veteran Documents - VBMS × | · · · · · · · · · · · · · · · · · · · |                  |                            |                                                       |  |  |
|----------------------------------------------|-----------------------------------|---------------------------------------------------------|------------------------------------------------------------|------------------------------------------------------|----------------------------|---------------------------------------|------------------|----------------------------|-------------------------------------------------------|--|--|
|                                              | My Claims                         |                                                         |                                                            |                                                      |                            |                                       |                  | My His                     | story 👻 RONALD DVORSKY 👻 🔅                            |  |  |
|                                              |                                   | 0                                                       |                                                            |                                                      | Open Profile Open eFolder  | More Search Options                   |                  |                            |                                                       |  |  |
|                                              |                                   |                                                         |                                                            |                                                      |                            |                                       | Tue              | Apr 28 2020 02:52:56PM CDT | , Version 18.1.1-20200421-1916, ID 37964798           |  |  |
|                                              | File #:                           |                                                         |                                                            |                                                      |                            |                                       | Veteran 👻 Inte   | nt To File 🛛 Claims 👻 🛛    | Documents Rated Issues Notes                          |  |  |
| Narrow Results Clea<br>Collaps               | ar Documents<br>e                 |                                                         |                                                            |                                                      |                            |                                       |                  | Actions                    | Veteran Summary                                       |  |  |
| <ul> <li>Document Views</li> </ul>           |                                   |                                                         |                                                            |                                                      |                            | Legacy Content Mana                   | iger Documents   | Folder Documents           | ✓ Veteran Information                                 |  |  |
| •All (173)                                   | Veteren Desument                  | Shawing 1 40 of 172 decume                              | <b>-i</b> s                                                |                                                      |                            | Last Opened                           | Show/Hide Column | Save Preferences           |                                                       |  |  |
| Active Evidence (173)<br>Veteran Level (128) | <u>Docume</u><br>automat          | <u>nt view</u><br>tically defaults "all"                | Document Type 🗘                                            | Subject                                              | ♦ System Source ♦          | Source Comment                        | ≎ POA            | Organization               |                                                       |  |  |
| Archive Bin (0)<br>Hide Duplicates (0)       | and "hid                          | <u>e duplicates".</u><br>04/21/2020                     | Notification Letter (e.g. VA 20-8993,<br>VA 21-0290, PCGL) | Intent to File                                       | VVA                        | Intent to File                        |                  |                            |                                                       |  |  |
| ▶ Line of Business                           | Instead                           | of searching multiple                                   | Notification Letter (e.g. VA 20-8993                       |                                                      |                            |                                       |                  |                            | Death Date:                                           |  |  |
| Keyword                                      | Narrativ                          | <u>r Codesneets,</u><br><u>res, DD214's,</u>            | VA 21-0290, PCGL)                                          | School Age 13 16 18 Letter                           | VVA                        | School Age 13 16 18 Letter            |                  |                            | General POA: POA State<br>Organization -<br>TENNESSEE |  |  |
| Associated Claims                            | <u>Use this</u>                   | <u>E Certificates, Ect.</u><br><u>Keyword function.</u> | VA 21-0538 Mandatory Status of                             |                                                      |                            |                                       |                  |                            | DEPARTMENT OF<br>VETERANS                             |  |  |
| Bookmarks                                    |                                   | THIS ESTS                                               |                                                            |                                                      | SMS                        |                                       |                  |                            | SERVICES                                              |  |  |
| System Sources                               |                                   | 10/31/2010                                              | Notification Letter (e.g. VA 20-8993,<br>VA 21-0290, PCGL) |                                                      | VIDMOA                     |                                       |                  |                            |                                                       |  |  |
| Receipt Date Range                           |                                   | 10/3 1/2013                                             |                                                            |                                                      | VENICA                     |                                       |                  |                            | ▶ Pending Claims                                      |  |  |
| Storage Date Range     ER Code               |                                   | 10/31/2019                                              | VA 21-0538 Mandatory Status of<br>Dependents               |                                                      | VVA                        | Marital/Dependent Status Question     | nnaire           |                            | → Military Service                                    |  |  |
| File Types                                   |                                   | 10/30/2019                                              | Award Print                                                |                                                      | VBMSA                      |                                       |                  |                            | ▶ Rated Issues                                        |  |  |
|                                              |                                   | 10/30/2019                                              | Notification Letter (e.g. VA 20-8993,<br>VA 21-0290, PCGL) | SDVI (Service Disabled<br>Veterans Insurance Letter) | VVA                        | SDVI (Service Disabled Veterans I     | nsurance Letter) |                            | ▶ Veteran Flashes                                     |  |  |
|                                              | 60 🗌                              | 10/29/2019                                              | Rating Decision - Codesheet                                | Rating Decision - Codesheet                          | RATING                     |                                       |                  |                            | ▶ Dependents                                          |  |  |
|                                              |                                   | 10/29/2019                                              | Rating Decision - Narrative                                | Rating Decision - Narrative                          | RATING                     |                                       |                  |                            |                                                       |  |  |
|                                              |                                   | 09/27/2019                                              | C&P Exam                                                   | DBQ Medical Opinion                                  | DAS                        |                                       |                  |                            |                                                       |  |  |
|                                              |                                   |                                                         |                                                            |                                                      |                            |                                       |                  |                            |                                                       |  |  |
| /                                            | <                                 |                                                         |                                                            |                                                      |                            |                                       |                  | >                          |                                                       |  |  |
| Filter                                       | Items per page: 1                 | 10 🗸                                                    |                                                            |                                                      |                            | Skip to page: 1 Go                    | First Previous   | 1 2 3 Next Last            |                                                       |  |  |
| 🚛 🔎 🖽 🦉                                      | 0                                 |                                                         |                                                            |                                                      |                            |                                       |                  |                            | へ 記 🗤 📖 2:53 PM<br>04/28/2020 💭                       |  |  |

| https://www.yobms.yoa.                          | va nov/uhmsn2/eFolder |                                   |                                                            | Or Act W                                             |                              | f.                                                |                                | ー ロ <mark>×</mark><br>のかぬの                |
|-------------------------------------------------|-----------------------|-----------------------------------|------------------------------------------------------------|------------------------------------------------------|------------------------------|---------------------------------------------------|--------------------------------|-------------------------------------------|
|                                                 | Claims                |                                   |                                                            |                                                      | veteran Documents - VBIVIS × |                                                   | My His                         | tory - RONALD DVORSKY - 🏠                 |
|                                                 |                       |                                   |                                                            |                                                      | Open Profile Open eFolder    | More Search Options                               |                                |                                           |
|                                                 | File 4                |                                   |                                                            |                                                      |                              | Votoron -                                         | Tue Apr 28 2020 02:52:56PM CDT | Version 18.1.1-20200421-1916, ID 37964798 |
| Narrow Results Clear                            | Documents             |                                   |                                                            |                                                      |                              | Veletari                                          | Actions                        | Veteran Summary                           |
| Collapse                                        |                       |                                   |                                                            |                                                      |                              |                                                   |                                | Veteran Information                       |
| <ul> <li>Document Views</li> </ul>              |                       |                                   |                                                            |                                                      |                              | Legacy Content Manager Document                   | s eFolder Documents            |                                           |
| All (173)                                       | Veteran Document      | s - Showing 1-10 of 173 documents |                                                            |                                                      |                              | Last Opened Show/Hide C                           | Columns Save Preferences       |                                           |
| Veteran Level (128)<br>No Evidentiary Value (0) |                       | Receipt Date 🔻                    | Document Type 🗘                                            | Subject                                              | System Source                | Source Comment \$                                 | POA Organization               |                                           |
| OArchive Bin (0)<br>Archive Duplicates (0)      |                       | 04/21/2020                        | Notification Letter (e.g. VA 20-8993,<br>VA 21-0290, PCGL) | Intent to File                                       | VVA                          | Intent to File                                    |                                |                                           |
| Line of Business                                |                       |                                   | Notification Letter (e.g. VA 20-8993,                      |                                                      |                              |                                                   |                                | Death Date:<br>General POA: POA State     |
| ✓ Keyword                                       |                       | 03/23/2020                        | VA 21-0290, PCGL)                                          | School Age 13 16 18 Letter                           | VVA                          | School Age 13 16 18 Letter                        |                                | Organization -<br>TENNESSEE               |
| Code                                            |                       | 11/18/2019                        | VA 21-0538 Mandatory Status of<br>Dependents               |                                                      | SMS                          |                                                   |                                | VETERANS<br>SERVICES<br>SC: 100           |
| Remaining keywords: 29                          |                       |                                   | Notification Letter (e.g. VA 20-8993,<br>VA 21-0290 PCGL)  |                                                      |                              |                                                   |                                |                                           |
| Associated Claims                               |                       | ype in "Code" to filter for       |                                                            |                                                      | VBMSA                        |                                                   |                                | Pending Claims                            |
| Bookmarks                                       | <u>C</u>              | odesheet. You can write           | -0538 Mandatory Status of<br>idents                        |                                                      |                              |                                                   |                                | Military Service                          |
| System Sources                                  |                       | ad better results keeping         |                                                            |                                                      | VVA                          | Marital/Dependent Status Questionnaire            |                                | P WIIItary Service                        |
| Receipt Date Range                              |                       |                                   | Print 📝                                                    |                                                      | VBMSA                        |                                                   |                                | Rated Issues                              |
| ▶ Storage Date Range                            |                       | 10/30/2019                        | Notification Letter (e.g. VA 20-8993,<br>VA 21-0290, PCGL) | SDVI (Service Disabled<br>Veterans Insurance Letter) | VVA                          | SDVI (Service Disabled Veterans Insurance Letter) |                                | ▶ Veteran Flashes                         |
| EP Code                                         |                       |                                   | Bating Desision Codesheet                                  |                                                      |                              |                                                   |                                | ▶ Dependents                              |
| File Types                                      | 69 🗆                  | 10/29/2019                        | Rating Decision - Codesneet                                | Rating Decision - Codesheet                          | RATING                       |                                                   |                                |                                           |
|                                                 |                       | 10/29/2019                        | Rating Decision - Narrative                                | Rating Decision - Narrative                          | RATING                       |                                                   |                                |                                           |
|                                                 |                       | 09/27/2019                        | C&P Exam                                                   | DBQ Medical Opinion                                  | DAS                          |                                                   |                                |                                           |
|                                                 |                       |                                   |                                                            |                                                      |                              |                                                   |                                |                                           |
|                                                 | <                     |                                   |                                                            |                                                      |                              |                                                   | >                              |                                           |
| Filter                                          | Items per page:       | 10 🔽                              |                                                            |                                                      |                              | Skip to page: 1 Go First Pre                      | vious 1 2 3 Next Last          |                                           |
| ורת Q 🖿                                         |                       |                                   |                                                            |                                                      |                              |                                                   |                                | へ 町 d) (IIII) 2:55 PM 「                   |

| C () the https://www.vbms.vba.                                        | va.gov/vbmsn2/eFolder            |                                             |                                            |                                                                             |           |                             | aran Documents - VRMS   |               |                     |             |                               | — 口 <mark>×</mark><br>命公際®                            |
|-----------------------------------------------------------------------|----------------------------------|---------------------------------------------|--------------------------------------------|-----------------------------------------------------------------------------|-----------|-----------------------------|-------------------------|---------------|---------------------|-------------|-------------------------------|-------------------------------------------------------|
| VBMS All Claims My                                                    | Claims                           |                                             |                                            |                                                                             |           |                             |                         |               |                     |             | My Hi                         | istory 👻 RONALD DVORSKY 👻 🏟                           |
|                                                                       |                                  | l                                           | ٩                                          |                                                                             |           | Ор                          | en Profile Open eFolder | More Search C | <u>Options</u>      |             |                               |                                                       |
|                                                                       | File #                           |                                             |                                            |                                                                             |           |                             |                         |               |                     | Votoran 👻   | Tue Apr 28 2020 02:51:08PM CD | F, Version 18.1.1-20200421-1916, ID 37964798          |
| Narrow Results Clear<br>Collapse                                      | Documents                        |                                             |                                            |                                                                             |           |                             |                         |               |                     | Veteran     | Actions                       | Veteran Summary                                       |
| ▼ Document Views                                                      |                                  |                                             |                                            |                                                                             |           |                             |                         | Legac         | y Content Manager I | Documents   | eFolder Documents             | ✓ Veteran Information                                 |
| ●All (173)                                                            | Veteran Documents                | s - Showing 1-8 of 8 documen                | its                                        |                                                                             |           |                             |                         |               | Last Opened Sh      | iow/Hide Co | olumns Save Preferences       |                                                       |
| OActive Evidence (173)<br>OVeteran Level (128)                        |                                  | Receipt Date                                |                                            | Document Type                                                               | \$        | Subject \$                  | System Source \$        | Source Comm   | ent                 | \$          | POA Organization              |                                                       |
| ONo Evidentiary Value (0)<br>Okrohive Bin (0)<br>✔Hide Duplicates (0) | 69 🗌                             | 10/29/2019                                  |                                            | Rating Decision - Codesheet                                                 |           | Rating Decision - Codesheet | RATING                  |               |                     |             |                               |                                                       |
| ▶ Line of Business                                                    |                                  | 08/22/2019                                  |                                            | Rating Decision - Codesheet                                                 |           | Rating Decision - Codesheet | RATING                  |               |                     |             |                               | Death Date:                                           |
| ✓ Keyword                                                             |                                  | 04/23/2019                                  |                                            | Rating Decision - Codesheet                                                 |           | Rating Decision - Codesheet | RATING                  |               |                     |             |                               | General POA: POA State<br>Organization -<br>TENNESSEE |
| code                                                                  |                                  | 10/22/2018                                  |                                            | Rating Decision - Codesheet                                                 |           | 90% from 4/18/2018          | RATING                  |               |                     |             |                               | DEPARTMENT OF<br>VETERANS<br>SERVICES                 |
|                                                                       |                                  | 05/04/2018                                  |                                            | Rating Decision - Codesheet                                                 |           | Rating Decision - Codesheet | RATING                  |               |                     |             |                               | SC: 100                                               |
| Remaining keywords: 29                                                |                                  | 02/07/2018                                  |                                            | Rating Decision - Codesheet                                                 |           | Rating Decision - Codesheet | RATING                  |               |                     |             |                               |                                                       |
| Associated Claims                                                     |                                  | 01/10/2018                                  |                                            | Rating Decision - Codesheet                                                 |           | Rating Decision - Codesheet | RATING                  |               |                     |             |                               | Pending Claims                                        |
| ▶ Bookmarks                                                           |                                  | 00/21/2015                                  |                                            | Rating Decision - Codesheet                                                 |           |                             |                         |               |                     |             |                               | → Military Service                                    |
| System Sources                                                        |                                  | 03/2/1/2013                                 |                                            | <b></b>                                                                     |           |                             |                         |               |                     |             |                               |                                                       |
| Receipt Date Range                                                    |                                  |                                             | _                                          |                                                                             |           |                             |                         |               |                     |             |                               | Rated Issues                                          |
| ▹ Storage Date Range                                                  | <u>Each do</u><br><u>from by</u> | cument will be liste<br>the most recent dat | <u>d</u><br>:e                             |                                                                             |           |                             |                         |               |                     |             |                               | ▶ Veteran Flashes                                     |
| ▶ EP Code                                                             | added to                         | o the veterans file                         |                                            |                                                                             |           | _                           |                         |               |                     |             |                               | ▶ Dependents                                          |
| File Types                                                            | K<br>Items per page: 1           | 0 🔽                                         | <u>The</u><br><u>vete</u><br><u>file</u> o | result will filter all of t<br>rans "codesheets in th<br>of multiple pages. | <u>he</u> | ]                           |                         | Skip to       | o page: 1 Go        | First       | ><br>Previous 1 Next Last     |                                                       |
|                                                                       |                                  | · · · · · · · · · · · · · · · · · · ·       |                                            |                                                                             |           |                             |                         |               |                     |             |                               | 2:51 PM                                               |
|                                                                       |                                  |                                             |                                            |                                                                             |           |                             |                         |               |                     |             |                               |                                                       |

| https://www.ybms.yba.y                                                     | <b>/a.σοv</b> /vbmsp2/eFolder |                                 |                                                            |                                                      | teran Documents - VRMS    | ſ                                               |                                | — 日 <mark>×</mark><br>命公隠©                                             |
|----------------------------------------------------------------------------|-------------------------------|---------------------------------|------------------------------------------------------------|------------------------------------------------------|---------------------------|-------------------------------------------------|--------------------------------|------------------------------------------------------------------------|
| VBMS All Claims My                                                         | Claims                        |                                 |                                                            |                                                      | ceran bocaments volvism v |                                                 | My His                         | story - RONALD DVORSKY -                                               |
|                                                                            |                               | ٨                               |                                                            | OI                                                   | oen Profile Open eFolder  | More Search Options                             |                                |                                                                        |
|                                                                            |                               |                                 |                                                            |                                                      |                           |                                                 | Tue Apr 28 2020 02:52:56PM CDT | Version 18.1.1-20200421-1916, ID 37964798                              |
|                                                                            | File #:                       |                                 |                                                            |                                                      |                           | vetera                                          |                                | Jocuments Rated Issues Notes                                           |
| Narrow Results Clear<br>Collapse                                           | Documents                     |                                 |                                                            |                                                      |                           |                                                 | Actions                        | Veteran Summary                                                        |
| <ul> <li>Document Views</li> </ul>                                         |                               |                                 |                                                            |                                                      |                           | Legacy Content Manager Docum                    | ents eFolder Documents         | ✓ Veteran Information                                                  |
| DAII (173)                                                                 | Veteran Documer               | nts - Showing 1-10 of 173 docum | ents                                                       |                                                      |                           | Last Opened Show/Hid                            | e Columns Save Preferences     |                                                                        |
| Active Evidence (173)<br>Oveteran Level (128)                              |                               | Receipt Date                    | ▼ Document Type \$                                         | Subject \$                                           | System Source \$          | Source Comment                                  |                                |                                                                        |
| ) No Evidentiary Value (0)<br>)<br>Archive Bin (0)<br>ℤHide Duplicates (0) |                               | 04/21/2020                      | Notification Letter (e.g. VA 20-8993,<br>VA 21-0290, PCGL) | Intent to File                                       | VVA                       | Intent to File                                  |                                |                                                                        |
| ▶ Line of Business                                                         |                               |                                 | Notification Letter (e.g. VA 20-8003                       |                                                      |                           |                                                 |                                | Death Date:                                                            |
| ✓ Keyword                                                                  |                               | 03/23/2020                      | VA 21-0290, PCGL)                                          | School Age 13 16 18 Letter                           | VVA                       | School Age 13 16 18 Letter                      |                                | General POA: POA State<br>Organization -<br>TENNESSEE<br>DEPARTMENT OF |
| 214                                                                        |                               | 11/18/2019                      | VA 21-0538 Mandatory Status of<br>Dependents               |                                                      | SMS                       |                                                 |                                | VETERANS<br>SERVICES<br>SC: 100                                        |
| Remaining keywords: 29                                                     |                               | <u>Type in "214" to filte</u>   | r for <u>90, PCGL)</u>                                     |                                                      | 1010                      |                                                 |                                |                                                                        |
| Associated Claims                                                          |                               | DD214. You can writ             | e out<br>It will be                                        |                                                      | VBMSA                     |                                                 |                                | Pending Claims                                                         |
| ▶ Bookmarks                                                                |                               | every document that             | t has                                                      |                                                      | 1010                      | N . 1 . 10                                      |                                | Military Service                                                       |
| System Sources                                                             |                               | <u>"DD" in the veterans</u>     | <u>file.</u>                                               |                                                      | VVA                       | Marital/Dependent Status Questionnaire          |                                |                                                                        |
| ▶ Receipt Date Range                                                       |                               | 10/30/2019                      | Award Print                                                |                                                      | VBMSA                     |                                                 |                                | ▶ Rated Issues                                                         |
| Storage Date Range                                                         |                               | 10/30/2019                      | Notification Letter (e.g. VA 20-8993,<br>VA 21-0290, PCGL) | SDVI (Service Disabled<br>Veterans Insurance Letter) | VVA                       | SDVI (Service Disabled Veterans Insurance Lette | r)                             | ▶ Veteran Flashes                                                      |
| ▶ EP Code                                                                  |                               |                                 |                                                            |                                                      |                           |                                                 |                                | Dependents                                                             |
| ▶ File Types                                                               | 69 🗖                          | 10/29/2019                      | Rating Decision - Codesneet                                | Rating Decision - Codesheet                          | RATING                    |                                                 |                                |                                                                        |
|                                                                            |                               | 10/29/2019                      | Rating Decision - Narrative                                | Rating Decision - Narrative                          | RATING                    |                                                 |                                |                                                                        |
|                                                                            |                               | 09/27/2019                      | C&P Exam                                                   | DBQ Medical Opinion                                  | DAS                       |                                                 |                                |                                                                        |
|                                                                            |                               |                                 |                                                            |                                                      |                           |                                                 |                                |                                                                        |
| Filter                                                                     | K Items per page:             | 10 🔽                            |                                                            |                                                      |                           | Skip to page: 1 Go First 1                      | Previous 1 2 3 Next Last       |                                                                        |
| 💶 o п 🤗 👩                                                                  |                               |                                 |                                                            |                                                      |                           |                                                 |                                | へ 🗊 🕼 📰 2:56 PM                                                        |

| 🔶 🕑 🚺 https://www.vbms.vba.v                                          | <b>va.gov</b> /vbmsp2/eFolder |                        |        |                                                                                | 5 <b>6</b> - Q             | V Vete | aran Document         | s - VBMS ×   |      |                    |                |                               | 습 ☆ 😳                                                                  |
|-----------------------------------------------------------------------|-------------------------------|------------------------|--------|--------------------------------------------------------------------------------|----------------------------|--------|-----------------------|--------------|------|--------------------|----------------|-------------------------------|------------------------------------------------------------------------|
| <b>VBMS</b> All Claims My                                             | Claims                        |                        |        |                                                                                |                            |        |                       |              |      |                    |                | My H                          | listory 👻 RONALD DVORSKY 👻 🏟                                           |
|                                                                       |                               |                        | 2      |                                                                                |                            | Оре    | en Profile            | Open eFolder | More | Search Options     |                |                               |                                                                        |
|                                                                       |                               | _                      |        |                                                                                |                            |        |                       |              |      |                    |                | Tue Apr 28 2020 02:52:56PM CE | DT, Version 18.1.1-20200421-1916, ID 37964798                          |
|                                                                       | File #:                       |                        |        |                                                                                |                            |        |                       |              |      |                    | Veteran 👻      | Intent To File Claims 🔻       | Documents Rated Issues Notes                                           |
| Narrow Results Clear<br>Collapse                                      | Documents                     |                        |        |                                                                                |                            |        |                       |              |      |                    |                | Actions                       | Veteran Summary                                                        |
| - Document Views                                                      |                               |                        |        |                                                                                |                            |        |                       |              |      | Legacy Content Man | ager Documents | eFolder Documents             | ✓ Veteran Information                                                  |
| DAII (173)                                                            | Veteran Documents             | - Showing 1-7 of 7 doo | uments |                                                                                |                            |        |                       |              |      | Last Opened        | Show/Hide Col  | umns Save Preferences         |                                                                        |
| VActive Evidence (173)<br>Veteran Level (128)                         |                               | Receipt Date           | -      | Document Type \$                                                               | Subject                    | ٥      | System So             | urce \$      | Sour | ce Comment         | \$             | POA Organization              |                                                                        |
| ⊃No Evidentiary Value (0)<br>⊃Archive Bin (0)<br>☑Hide Duplicates (0) |                               | 08/23/2019             |        | Notification Letter (e.g. VA 20-8993,<br>VA 21-0290, PCGL)                     |                            |        | VBMSA                 |              |      |                    |                |                               |                                                                        |
| ▶ Line of Business                                                    |                               |                        |        | DPRIS - DD 214 Certified Original -                                            |                            |        |                       |              |      |                    |                |                               | Death Date:                                                            |
| ✓ Keyword                                                             |                               | 08/22/2019             |        | Certificate of Release or Discharge<br>From Active Duty                        | 82/18/2003 - 08/25/2011    |        | VBMS-UI               |              |      |                    |                |                               | General POA: POA State<br>Organization -<br>TENNESSEE<br>DEPARTMENT OF |
| 214                                                                   |                               | 08/22/2019             |        | Award Print                                                                    |                            |        | VBMSA                 |              |      |                    |                |                               | VETERANS<br>SERVICES                                                   |
| Remaining keywords: 29                                                |                               | 10/22/2018             |        | Rating Decision - Codesheet                                                    | 90% from 4/18/2018         |        | RATING                |              |      |                    |                |                               | 30.100                                                                 |
| Associated Claims                                                     |                               | 10/22/2018             |        | Rating Decision - Narrative                                                    | Rating Decision - Narrativ | e      | RATING                |              |      |                    |                |                               | ▶ Pending Claims                                                       |
| ▶ Bookmarks                                                           |                               |                        | 6      | DD 214 Certified Original - Certificate<br>of Release or Discharge From Active |                            |        |                       |              |      |                    |                |                               | Military Service                                                       |
| System Sources                                                        |                               | 07/14/2011             |        | Duty                                                                           |                            |        | MIGRATION             | MENI-<br>N   |      |                    |                |                               |                                                                        |
| Receipt Date Range                                                    |                               | 06/01/2011             |        | Photographs                                                                    | Best Copy                  |        | VVA-DOCU<br>MIGRATION | MENT-        |      |                    |                |                               | ▶ Rated Issues                                                         |
| Storage Date Range                                                    |                               |                        |        |                                                                                |                            |        |                       | •            |      |                    |                |                               | ▶ Veteran Flashes                                                      |
| ▶ EP Code                                                             |                               |                        |        |                                                                                |                            |        |                       |              |      |                    |                |                               |                                                                        |
| ▶ File Types                                                          |                               |                        |        |                                                                                |                            |        |                       |              |      |                    |                |                               | Dependents                                                             |
| Filter                                                                | K<br>Items per page: 10       | 0 💟                    |        |                                                                                |                            |        |                       |              |      | Skip to page: 1    | Go First       | Previous 1 Next Last          |                                                                        |
| 🚛 🔎 🖽 🦉 🍯                                                             |                               |                        |        |                                                                                |                            |        |                       |              |      |                    |                |                               | へ む (***********************************                               |

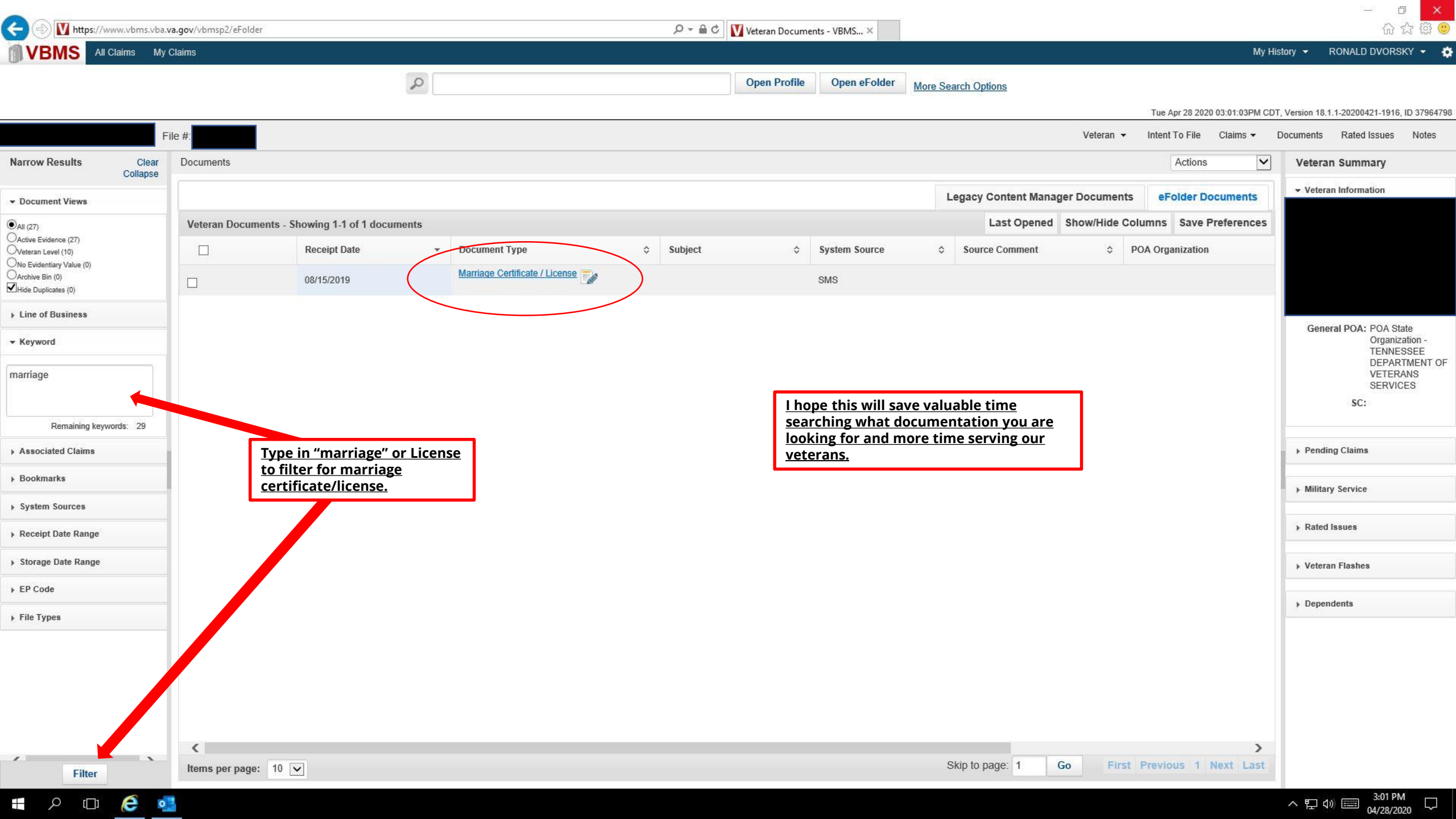